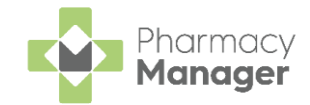

# Monitored Dosage System Quick Reference

### Introduction

**Pharmacy Manager** supports a complete Monitored Dosage System (MDS) for patients registered in nursing/care homes as well as those patients living at home that require dosage monitoring (MDSC).

Devices:

- Cassettes (Blister Packs, Dossette boxes) Contains one week of medication with dosage times and all medication to be taken at that time mixed together.
- Trays Contains four weeks of one medication. Separate tray for each dosage time. A tray is labelled with details of medications and directions.

Stationery:

- MAR (Medicines Administration Record) One per patient, includes details of prescribed drugs, dosage times, dose and special information. Produced on a weekly / monthly basis at the time of dispensing and delivered with the medication.
- **Cassette Sheet** Supplied with Cassettes for community patients. Details the Medication, Directions and Dosage Times.

Dosage Systems:

- Nomad Clock times (6AM, 10AM), MAR sheets and Cassettes sheets.
- Cegedim Rx Own Named times (MORN, BFST), MAR sheets and Cassette sheets.
- Manrex Named times (MORN, NOON), MAR sheets and Labels.

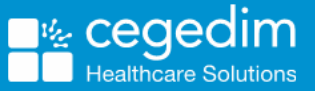

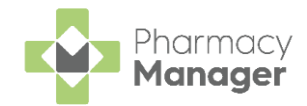

### **MDS Setup**

#### Adding a Nursing Home / Care Home

- 1. From the MDS Escreen, select Options New Home.
- 2. Enter the **Name** and **Address** (including **Postcode**) of the new Nursing Home.
- 3. Set the **Dosage system** and **Print MAR** format, depending on the options selected you are prompted to update the **Weeks to supply**, **MARs** and **Cassette sheets** settings.
- 4. Edit the Times and Dose Codes if required. Select OK
- 5. Set the Start Date of the next medication period. Select OK
- 6. The new nursing home is created, select 🔟 to edit if required.

#### Adding a New Patient to a Care Home

- 1. From the **MDS** screen, select the care home from the **Care home** drop-down list and select **Add patient to home**.
- 2. The Find Patient screen displays.
- 3. You can now either select an existing patient within **Pharmacy Manager** and add them to the nursing home or add a new patient directly to the nursing home.
- 4. The patient is added to the care home.

**Note** - After adding a patient to a care home, their address changes to the care home's address.

#### Adding a Community Patient

- 1. From the MDS screen, select Community Patient and select Add community patient.
- 2. The **Find Patient** screen displays, either add a new patient or select an existing patient.
- 3. The **Monitored Dosage System** screen displays for the selected patient, make sure the address is populated.
- Set the Dosage system and Print MAR format, depending on the options selected you are prompted to update the Weeks to supply, MARs and Cassette sheets settings.
- 5. Edit the Times and Dose Codes if required. Select OK
- 6. Set the **Start Date** of the next medication period. Select **OK**

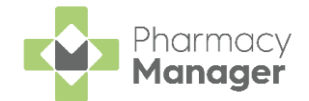

7. The patient is added as a community patient, select 10 to edit if required.

### **Dispensing for MDS Patients**

### **Dispensing Electronic Prescriptions**

- 1. From the MDS screen, select either Care Homes or Community Patient as required and select the relevant care home/community patient grouping from the drop-down.
- 2. Select the required patient and select **View Cycle** View Cycle
- 3. The Patient Cycle screen displays.
- 4. From **Period**, navigate to the cycle date you wish to dispense the medication for.
- 5. Select the prescription from **New eMessages** and select **Add to Cycle**
- 6. The **Patient Selection Wizard Matched Patient** screen displays. Select **Next** and then select **Finish**.
- 7. The **Dispensary** screen displays. **Patient**, **Prescriber** and **No. Items** populate by default, according to the prescription.
- 8. Within **Written as**, select **Enter** to search for the prescription item using the **DM+D** code, the prescription item displays. **Quantity** and **Dispense as** display by default, according to the prescription.
- 9. Enter the **Directions** using dose codes, for example, 1 space M space, for **One to be taken in the MORNING**.

**Note** - If the **Directions** are entered manually, **Pharmacy Manager** will not populate the medication times on the MAR chart or the cassette sheet with the required dose. Dose codes must be used when entering the directions.

- 10. Either select the inext to **Item** or press **F8** on your keyboard, to open the **Prescription Item Details** screen. Check the medication times and additional details are correct.
- 11. Select **OK** and finish dispensing the prescription as normal.
- 12. Select **Finish** to complete the prescription.
- 13. A green tick Misplays next to the patient's name indicating that items have been dispensed.

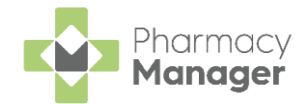

#### **Dispensing Paper Prescriptions**

- 1. From the MDS screen, select either Care Homes or Community **Patient** as required and select the relevant care home / community patient grouping from the drop-down.
- 2. From **This Period**, navigate to the cycle date you wish to dispense the medication for.
- 3. Select the required patient and select View Cycle
- 4. The Patient Cycle screen displays. Select New Supply
- 5. The **Dispensary** screen displays. Dispense the prescription in the usual way.
- 6. Enter the **Directions** using dose codes, for example, **1 space N space**, for **ONE to be taken at NIGHT**.

**Note** - If the **Directions** are entered manually, **Pharmacy Manager** will not populate the medication times on the MAR chart or the cassette sheet with the required dose. Dose codes must be used when entering the directions.

- 7. Either select the next to **Item** or press **F8** on your keyboard, to open the **Prescription Item Details** screen. Check the medication times and additional details are correct.
- 8. Select OK
- Select Finish Item Finish Item to dispense additional items or select Finish to complete the prescription.
- 10. A green tick Signal displays next to the patient's name indicating that items have been dispensed.

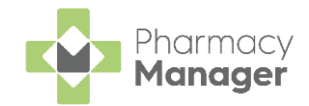

### **Printing Stationery**

- 1. From the MDS screen, select either Care Homes or Community Patient as required and select the relevant care home/community patient grouping from the drop-down.
- 2. From **This Period**, navigate to the cycle date you wish to print the stationery for.
- 3. Select the required patient, if selecting more than one patient use **Ctrl** on your keyboard to select multiple.
- 4. If you are using the **Cegedim Rx Own Enhanced Dosage System** select **Preview MAR** Preview MAR to first preview the MAR chart and then select **Print** Print to print the MAR chart. The **Print Range Selection** screen

displays set which patients to print for. Select **OK** to print the MAR chart.

- 5. For all other **Dosage Systems** select **Print MARs** or select **Ctrl+S** on your keyboard.
- 6. To print Cassette Sheets select Print Cassettes or select Ctrl+C on your keyboard.

## **Removing Patients**

### Removing a Patient from a Nursing Home / Care Home

- 1. From the **MDS** screen, select the **Care home** drop-down menu, select the required care home.
- 2. Select the patient you want to remove and select **Remove patient from**
- 3. The patient is removed from the care home.

### **Removing a Community Patient**

- 1. From the MDS screen, select Community Patient and select the patient you want to remove.
- 2. Select Remove community patient
- 3. The patient is no longer a community patient.

For all other MDS queries see the <u>Pharmacy Manager Help Centre</u>.